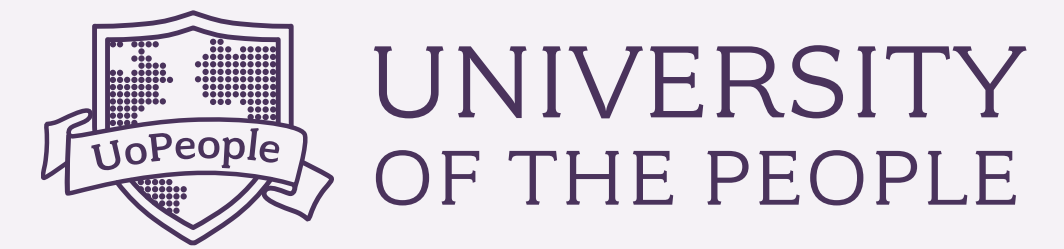

# **PAYMENT GUIDE** ANSWERS TO ALL OF YOUR PAYMENT & FEE QUESTIONS!

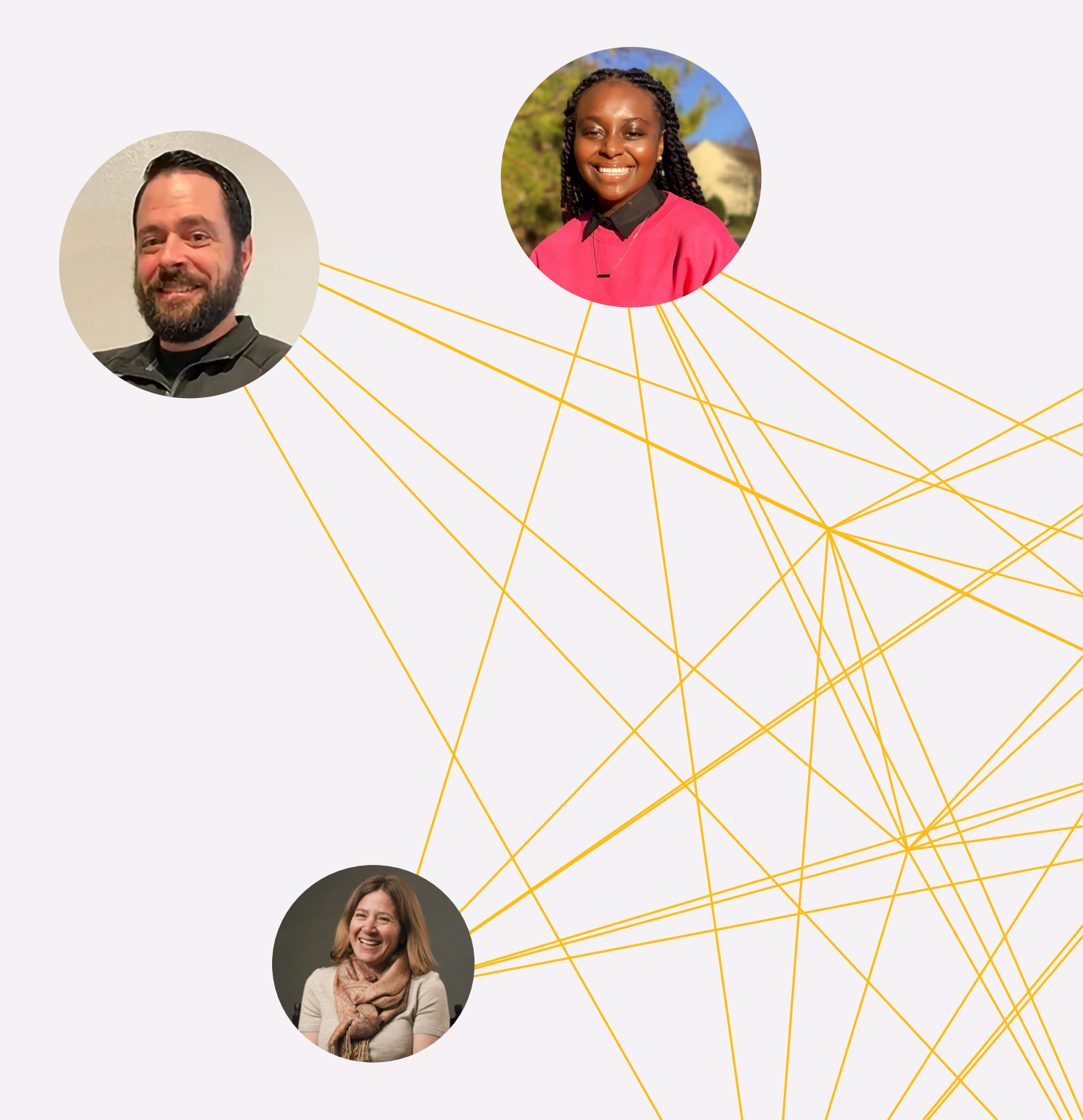

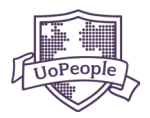

### **TABLE OF CONTENTS**

| 1 | PROCESSING FEE                                      | 2  |
|---|-----------------------------------------------------|----|
|   | 1.1 APPLICATION FEE                                 | 2  |
|   | 1.2 TRANSFER COURSE FEE                             | 2  |
|   | 1.3 COURSE ASSESSMENT FEE                           | 2  |
|   | 1.4 DOCUMENT REQUEST FEE                            | 2  |
|   | 1.5 ATTESTATION FEE                                 | 3  |
|   | A. NOTARIZATION                                     | 3  |
|   | B. <u>APOSTILLE</u>                                 | 3  |
|   | C. FEDERAL AUTHENTICATION                           | 3  |
|   | 1.6 SPECIAL LETTER FEE                              | 3  |
|   | 1.7 <u>DUOLINGO FEE</u>                             | 3  |
| 2 | HOW TO CHECK YOUR AMOUNT DUE AND MAKE A PAYMENT     | 4  |
|   | 2.1 ONLINE PAYMENT METHODS                          | 4  |
|   | A. CREDIT/DEBIT CARD, PAYPAL, GOOGLE PAY/ APPLE PAY | 4  |
|   | B. <u>CRYPTOCURRENCIES</u>                          | 6  |
|   | 2.2 OFFLINE PAYMENT METHODS                         | 7  |
|   | A. <u>WESTERN UNION (WU)</u>                        | 7  |
|   | B. <u>CONVERA GLOBAL PAY</u>                        | 10 |
|   | C. <u>CASHIER'S CHECKS</u>                          | 12 |
| 3 | PAYMENT FAQ'S                                       | 13 |

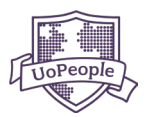

### **1** PROCESSING FEES

University of the People's mission is to offer an accessible, quality education to any qualified student—that's why we're tuition-free.

In order to remain sustainable, we charge small fees for applications, credit transfers, and course assessments. Fees are subject to change and are always the responsibility of the student. This includes any additional banking fees related to credit cards, checks, money transfers, etc.

Below you can read about some of the fees you'll encounter as a student at UoPeople.

#### 1.1 Application Fee

Applicants pay a one-time, non-refundable Application Fee of \$60. This fee must be paid at the time the application is submitted.

For more information please view the **<u>UoPeople Catalog</u>**.

#### 1.2 Transfer Course Fee

- Transfer credit evaluation requests are free. Once evaluated and approved, UoPeople charges a fee of \$17 for each approved course you request to transfer.
- Transfer credits will be officially added to your UoPeople transcript only after all Transfer Course Fees (\$17 per requested approved course to be transferred) are paid.

#### 1.3 Course Assessment Fee

At the end of each course, students must pay a Course Assessment Fee to receive credit for the course. Payment windows open each term on Thursday of Week 5 and close on Sunday of Week 9. If Course Assessment Fees are not paid within this window, students will be put on Financial Hold.

#### **1.4 Document Request Fee** (\$15 per transcript, \$25 per graduation documents)

Students can request official transcripts or documents proving their graduation status.

Should an academic transcript need to be authorized by an external agency, it is the student's responsibility to pay any included fees. There are three primary types of attestation processes: Notarization, Apostille, and Federal Authentication.

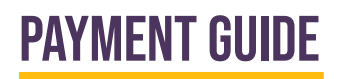

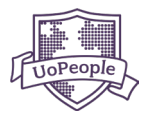

#### **1.5 Attestation Fee** (Notarization \$30, Apostille \$120, Federal \$175)

#### Attestation Process Types:

#### A. Notarization:

- Notarization is a type of attestation where documents are certified by a notary public.
- This process typically takes place at a notary office.
- The typical cost for notarization is \$30.

#### **B. Apostille:**

- Apostille is a specific form of international document authentication recognized by participating countries.
- In the U.S., this process is handled by each state's Secretary of State.
- The typical cost for an apostille is \$120.

#### C. Federal Authentication:

- Federal Authentication is often required for international purposes, particularly when dealing with federal-level documents.
- The cost for Federal Authentication varies.

It's important to note that the attestation process and requirements can vary between countries, institutions, and the individual student.

#### 1.6 Special Letter Fee (\$12)

A letter written to student specifications. The letter can include information about the student's fee, program, or other topic as requested by the student. Requests of a sensitive nature will be reviewed on a case-by-case basis.

#### 1.7 Duolingo Fee (\$59)

Duolingo charges a fee for students using their services to show their English proficiency.

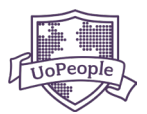

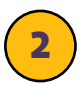

### HOW TO CHECK YOUR AMOUNT DUE AND MAKE A PAYMENT

We offer both online and offline payment methods.

#### 2.1 Online Payment Methods

#### A. CREDIT/DEBIT CARD, PAYPAL, GOOGLE PAY/ APPLE PAY

Completing your payment online via the UoPeople Portal is the fastest, easiest, and most reliable way to pay.

#### 1. Log in to the <u>UoPeople Portal</u>.

| UNIVERSITY<br>OF THE PEOPLE                                                                                                    | S LANGUAGE V                                                                                                    |
|----------------------------------------------------------------------------------------------------|----------------------------------------------------------------------------------------------------|
| WELCOME TO YOUR PORTAL<br>Log in to your account<br>Email address * Forget email?<br>Michelle@mail.com @<br>Password* Forget password? |                                                                                                    |
| Remember me<br>LOG IN<br>CAN'T ACCESS YOUR ACCOUNT? →<br>Not a current student or applicant? APPLY NOW →                               | <b>CC</b><br>I am earning an MBA to continue to live my<br>entrepreneurial dreams.<br>Lindsey C.<br>MBA. United States |

2. You can view your pending fees in the 'Checklist' section of the <u>Home</u> page. Click **Pay Now** to be transferred to the '<u>Upcoming Payments</u>' page.

You can also click on '<u>Payments</u>' on the left-hand menu of the portal.

| UNIVERSITY                                                           | Q Search for apps or actions                                                                                    | C 407501                                                                                                    | AM UoPeople Date Wednesday, Jan 3, 20                                           | 224 Dichelle                                                            |
|----------------------------------------------------------------------|----------------------------------------------------------------------------------------------------|----------------------------------------------------------------------------------------------------|---------------------------------------------------------------------------------|-------------------------------------------------------------------------|
| G Home                                                               | Overview Support                                                                                                |                                                                                                    |                                                                                 |                                                                         |
| G Share Your Story!                                                  | ASSOCIATE DEGREE IN BUSINESS AD                                                                                 | MINISTRATION                                                                                                    |                                                                                 | Term begins on February 1st, 2024<br><b>283 : 12 : 044</b><br>MININE    |
| Payments v                                                           |                                                                                                    |                                                                                                    | ACADEMIC PROGRESS<br>Keep up the great work                                     |                                                                         |
| Payments Due<br>Upcoming Payments                                    | REGISTRATION IS OPEN                                                                                            |                                                                                                    | ° 0                                                                             | •                                                                       |
| Payment History                                                      | Michelle, Pay your overdue fees now and register for t                                                          | the next term. Don't                                                                                                    | Cumulative GPA                                                                  | Credits Accrued<br>September 2023                                       |
| Confirm Payments                                                     | PAY MY FEES                                                                                                    |                                                                                                    |                                                                                 |                                                                         |
| ♀ Academic Achievements >                                            |                                                                                                    |                                                                                                    | 1/5                                                                             | <b>U</b> /2                                                             |
| Self Service Forms >                                                 |                                                                                                    | KT                                                                                                    | Inactive Terms<br>Terms Before Withdrawal                                       | Courses to complete<br>To progress to a degree program                  |
| Admissions >                                                         |                                                                                                    |                                                                                                    |                                                                                 |                                                                         |
| 🔗 Useful Links >                                                     | CHECKLIST<br>A to-do list for you.                                                                              | YOUR COURSES- NOVEMBER 2023<br>Your courses, at a glance.                                                                                       |                                                                                 | CURRENT FUTURE PAST                                                     |
| Got questions about your<br>UoPeople journey?                        | CURRENT COMPLETED                                                                                               | Time to get back on track! Our records show you have been inactive for<br>before they are withdrawn from the university. Register for the upcom | a term. UoPeople allows students to l<br>ing term by January 4th, 2024 and resu | be inactive for 5 consecutive terms<br>ime your studies. Don't let your |
| We're here to help! Click here to<br>connect with a program advisor. | 805 1201 - Payment                                                                                              | degree slip away.                                                                                                    |                                                                                 |                                                                         |
|                                                                      | It looks like you've missed the deadline on an impertant task.<br>Principles of Business Man agement<br>Pav Now |                                                                                                    |                                                                                 | Chart pays for queck associated                                         |
| DISMISS CHAT NOW                                                     | Principles of Business Management<br>Pay Now →                                                                  |                                                                                                    |                                                                                 | Chat now for quick assistance!                                          |

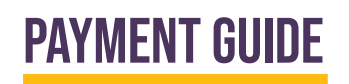

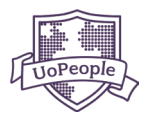

3. You'll see your pending payments in the '<u>Upcoming Payments</u>' quick overview section. The 'Status' column will alert you to payments that are currently due. Click on the arrow on the right side to view more details.

| UNIVERSITY            | Q Search for apps or actions                     |                  |              | UoPeople Time<br>06:38:37 AM | UoPeople Date<br>Monday, Apr 22, 2024 | Michelle               |
|-----------------------|--------------------------------------------------|------------------|--------------|------------------------------|---------------------------------------|------------------------|
| 🚮 My Application      | PAYMENTS                                         |                  |              |                              |                                       |                        |
| 🔂 Home                | Upcoming Payments Payment History Offline Paymen | ts               |              |                              |                                       |                        |
| Payments              |                                                  |                  |              |                              |                                       |                        |
| 😌 My Courses          | Quick overview of your UoPeople payments         |                  |              | S                            | elect a payment to continue           |                        |
| Academic Achievements | Item                                             | Status           | Total Amount |                              |                                       |                        |
| Transfer Credits      | Intermediate English                             | • Due in 27 days | \$140.00     | <b>⊷</b>                     | Click here                            |                        |
| Our Virtual Tour      | Transfer Credit Fee                              | Due Now          | \$17.00      | <b>~</b>                     |                                       |                        |
| UoPeople Policies     |                                                  |                  |              |                              |                                       |                        |
| 📢 Share Your Story!   | Online Education Strategies                      | Due Now          | \$140.00     | ~                            |                                       |                        |
| 역 My Courses >        | Art History                                      | Due Now          | \$140.00     | ~                            |                                       |                        |
| A Payments >          |                                                  |                  |              |                              |                                       |                        |
|                       |                                                  |                  |              |                              | Chat.no                               | w for quick assistance |

4. Select the item(s) for which you'd like to submit payment from the available options. Review the summary in the 'Payment Overview' section on the right and click **PROCEED**.

| UNIVERSITY<br>OF THE PEOPLE                                             | Q Search for apps or actions                                  |                  |              | Of 28-37 AM UoPeople Date Monday, Apr 22, 2024 Michelle                         |
|-------------------------------------------------------------------------|---------------------------------------------------------------|------------------|--------------|---------------------------------------------------------------------------------|
| 😚 My Application                                                        | PAYMENTS                                                      |                  |              |                                                                                 |
| යි Home                                                                 | Upcoming Payments Payment History Offline Paym                | nents            |              |                                                                                 |
| Payments<br>약 My Courses                                                | UPCOMING PAYMENTS<br>Quick overview of your UoPeople payments |                  |              | PAYMENT OVERVIEW<br>Click proceed to making payments for selected transactions. |
| Academic Achievements                                                   | Item                                                          | Status           | Total Amount | Course Assessment Fees \$140.00                                                 |
| Transfer Credits                                                        | Intermediate English                                          | • Due in 27 days | \$140.00     | ✓ Transfer Credit Fee \$17.00                                                   |
| Our Virtual Tour                                                        |                                                               | Due Now          | \$17.00      | Total \$157                                                                     |
| Share Your Story!                                                       | Online Education Strategies                                   | Due Now          | \$140.00     | V                                                                               |
| 역 My Courses >                                                          | Art History<br>AHIST 1401                                     | Due Now          | \$140.00     | ~                                                                               |
| <ul> <li>Payments &gt;</li> <li>✓ Academic Achievements &gt;</li> </ul> |                                                               |                  |              | Chat new for guida assistance                                                   |

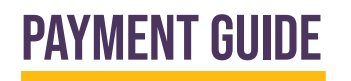

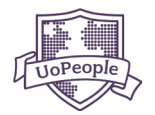

#### 5. Select an online payment method.

| UNIVERSITY<br>OF THE PEOPLE | Q. Search for apps or actions                               | UoPeople T<br>06:38:37 A | ime UoPeople Date<br>Monday, Apr 22, 2024 | ) Michelle |
|-----------------------------|-------------------------------------------------------------|--------------------------|-------------------------------------------|------------|
| 🚮 My Application            | PAYMENTS                                                    |                          |                                           |            |
| යි Home                     | Upcoming Payments Payment History Offline Payments          |                          |                                           | 8 8        |
| Payments                    | PAYMENT METHODS                                             |                          | CHECKOUT                                  |            |
| 🞯 My Courses                | Payment options available for: United States                |                          | Start your academic journey today!        |            |
| Academic Achievements       | Express Checkout                                            |                          | Course Assessment Fees                    | \$140.00   |
| Transfer Credits            | G Pay Pa                                                    | iyPal                    | Transfer Credit Fee                       | \$17.00    |
| Our Virtual Tour            | - 81-                                                       |                          | Total                                     | \$157      |
| UoPeople Policies           | Credit Card                                                 | and more                 | REVIEW PAYMENT DETAI                      |            |
| 📢 Share Your Story!         | Other Payment Methods                                       | ~                        |                                           |            |
| 역 My Courses >              | BILLING ADDRESS                                             |                          |                                           |            |
| 🛤 Payments >                | Select the address that matches your card or payment method |                          |                                           | -          |
|                             | Same as customer details address                            |                          | Chat now for quick a                      | assistance |

6. Follow the steps to complete the payment.

#### **B. Cryptocurrencies**

You can also pay Course Assessment Fees with either Bitcoin or Ethereum.

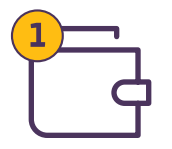

Set up your wallet using an online cryptocurrency platform such as Coinbase.

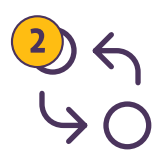

Cryptocurrency values can fluctuate throughout the day. Use a converter at the time of your transaction to ensure you're sending the correct amount.

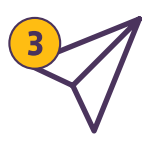

Send your payment to UoPeople's Public Address. This will vary depending on the cryptocurrency being sent:

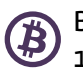

Bitcoin (BTC): 1GNKCUXWykY4ioNF6FicUgEekWRdPBcEUR

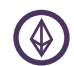

Ethereum (ETH): oxe809a245ba4boC222F044e73dC584e3Cf083194C

| 4 |   | Ŀ |  |
|---|---|---|--|
|   | - |   |  |
|   |   |   |  |

Click <u>here</u> to access and submit the Crypto Payment Validation form to validate your payment. To learn more about paying with cryptocurrency at UoPeople, click <u>here</u>.

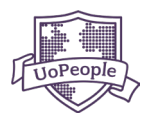

#### 2.2 Offline Payment Methods

Below you'll find a list of options for offline payments. Please keep in mind that these take significantly longer to be processed. **To avoid being placed on financial hold, always send your offline payments well before the due date.** 

NOTE: We cannot accept cash or personal checks.

#### A. Western Union (WU)

#### WU - Agent Location

First, find the location nearest to you: https://www.westernunion.com/us/en/home.html

Be prepared with the following information:

- The amount you owe
- Your personal information
- Your account number (this is your student ID number)
- Pay to: University of the People
- Code City: UOPEOPLECA
- State: CA
- City: Pasadena (not always required)

The agent will process your payment and give you a receipt. You may need to reference your receipt in the future so keep it somewhere safe. Please note, Western Union fees are the sole responsibility of the student.

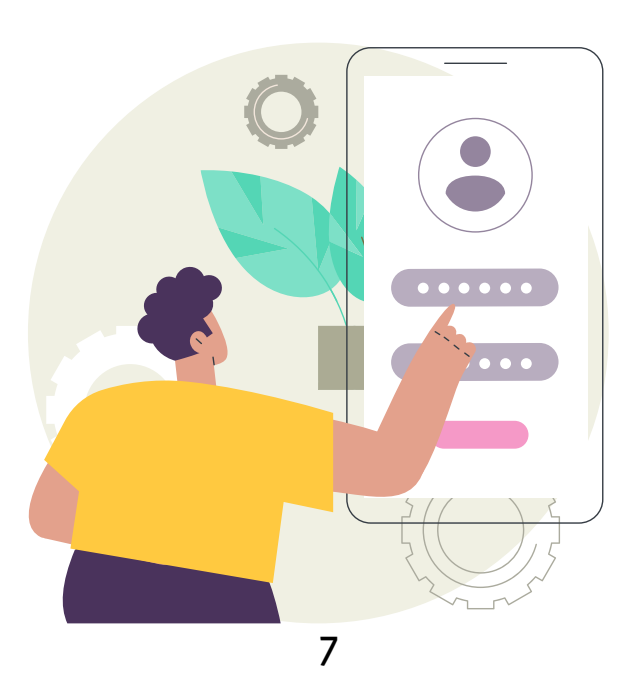

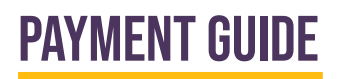

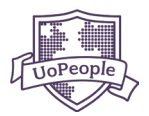

To make a University of the People payment From a Western Union Agent Location, please follow these instructions:

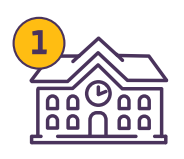

Visit a participating Agent location (find your closest Agent).

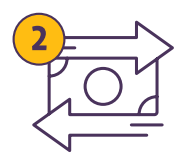

Important:

- Please note that you are sending a payment to an organization and NOT to a person, via Western Union QuickCollect (US and Canada) or QuickPay services (the rest of the world)

- Remember to take an official ID with you
- You can pay with cash only
- Write down your UoPeople applicant/student ID number and take it with you

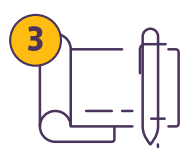

Depending on where you are, you may be asked to fill in the blue form OR give the clerk the relevant information:

- Your personal information
- Account number: your Applicant/Student ID
- Pay to: University of the People
- Code City: UOPEOPLECA
- State: CA
- City: Pasadena (not always necessary)

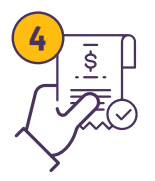

Provide the agent with the amount of your bill.

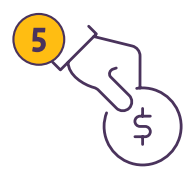

Students submitting payment via Western Union should expect to pay any applicable Western Union fees or commissions in addition to the amount owed for the University fee.

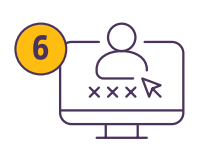

Once the payment has been made at Western Union, log in to the <u>UoPeople Portal</u>.

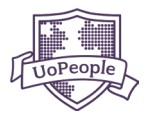

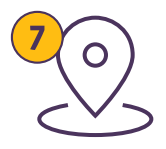

Head to the '<u>Offline Payments</u>' page in the '<u>Payments</u>' space and select the *Transaction* item(s) you paid for using Western Union.

Make sure to select the offline payment method as *Western Union – Local Agent*. Fill in the Payer Name and Reference Number from your printed Western Union receipt.

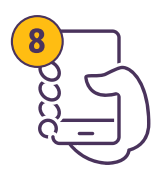

#### Click **SUBMIT**.

| UNIVERSITY                | PAYMENTS                                                                                                    |                                              |
|---------------------------|----------------------------------------------------------------------------------------------------|----------------------------------------------|
| 🗟 My Application          | Upcoming Payments Payment History Offline Payments                                                                                                    |                                              |
| 🔂 Home                    | INSTRUCTIONS FOR OFFLINE PAYMENTS                                                                                                    | OFFLINE PAYMENTS                             |
| Payments                  | Please be aware that online payment methods are faster and more<br>reliable than paying offline. If you choose to pay offline, there are several          | Select Offline Payment Method                |
| 역 My Courses              | options available to you.                                                                                                    | Convera Global Pay                           |
| Academic Achievements     | Transactions                                                                                                    | Western Union Local Agent                    |
| Transfer Credits          | Transfer Credit Fee     S17.00                                                                                                    | Cashiers Check                               |
| Our Virtual Tour          | UNIV 1001                                                                                                    | Crypto                                       |
| UoPeople Policies         | Art History S140.00<br>AHIST 1401                                                                                                    | WESTEDN HININN DAVIMENT VALIDATION           |
| 📢 Share Your Story!       | Select Payment                                                                                                    | Connecting You to Education Funds Worldwide. |
| 🞯 My Courses 🛛 🗲          | *Enjoy the convenience of making payments online or in person from any Western<br>Union location, providing you with multiple onlines for completing your | MTCN Number*                                 |
| 🖭 Payments >              | transaction hasslefree.                                                                                                    | Disco Normet                                 |
| ♀ Academic Achievements > |                                                                                                    | Payer Name                                   |
|                           |                                                                                                    | SUBMIT Chat now for quick assistance         |

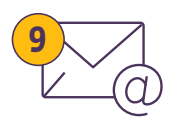

Your payment will show as 'Processing'. You will receive an email from UoPeople when your payment status changes to 'Paid', it will then appear on the '<u>Payment</u> <u>History</u>' page.

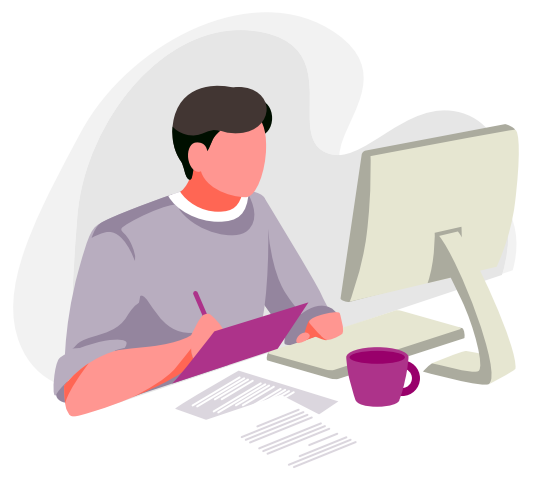

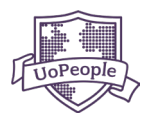

### B. Convera Global Pay

Follow these instructions to make a payment with Convera Global Pay:

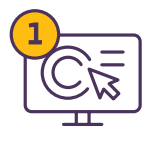

Log in to the <u>UoPeople Portal</u>, select the item(s) for which you'd like to submit payment.

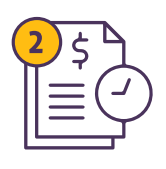

Review the summary in the 'Payment Overview' section on the right and click **PROCEED**.

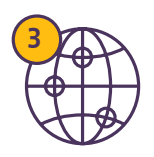

Select Convera Global Pay under 'Other Payment Method' and visit the Convera website by clicking <u>here</u>.

| UNIVERSITY<br>OF THE PEOPLE | PAYMENTS                                                                                                    |                                    |
|-----------------------------|----------------------------------------------------------------------------------------------------|------------------------------------|
| 🛃 My Application            | Upcoming Payments Payment History Offline Payments                                                             |                                    |
| 🔂 Home                      | PAYMENT METHODS                                                                                                | CHECKOUT                           |
| Payments                    | Payment options available for: United States change                                                            | Start your academic journey today! |
| 😚 My Courses                | Express Checkout                                                                                               | Transfer Credit Fee \$17.00        |
|                             | G Pay PayPal                                                                                                   | Course Assessment Fees \$140.00    |
| Academic Achievements       |                                                                                                    | Total \$157                        |
| Transfer Credits            | 8                                                                                                    |                                    |
| Our Virtual Tour            | Credit Card                                                                                                    | PROCEED WITH OFFLINE PAYMENT       |
| UoPeople Policies           | Other Payment Methods                                                                                          |                                    |
| ⊄ Share Your Story!         | Convera Global Pay Convera                                                                                     |                                    |
| 😋 My Courses 🛛 >            | Convera provides a range of payment options tailored to UoPeople students, catering to both online and offline |                                    |
| 🕒 Payments >                | preferences. For further details, kindly visit convera website                                                 |                                    |
|                             | Western Union - Local Agent                                                                                    |                                    |
| Self Service Forms >        |                                                                                                    | Chat mow for quick assistance!     |

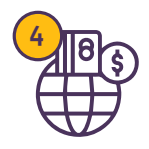

On the UoPeople page of Convera's website, enter the country you are paying the fees from. Select *Includ*e for each payment you'd like to send and click **Get a Quote**.

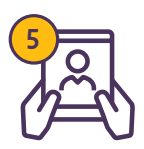

On the next page, choose a way to pay, add and verify your personal details, and enter payment details.

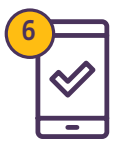

Read and accept the terms and conditions and click **Proceed to payment**.

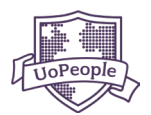

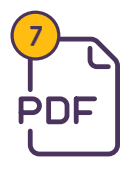

Download/print the payment instructions, including a reference number, as a PDF. You will need your reference number to complete your payment and perform step 11.

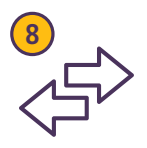

Transfer funds to Convera Business Solution.

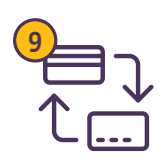

The payment instructions will tell you how to transfer funds through your personal bank or online. Please initiate your payment as soon as possible, as the quote is held for 72 hours.

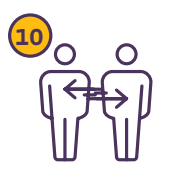

Convera Business Solution will transfer your payment to UoPeople. This usually takes 2 to 5 business days after your local bank initiates payment to Convera Business Solution, so please be sure to plan accordingly.

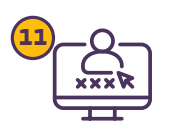

Return to the **<u>UoPeople Portal</u>**.

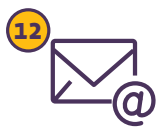

Head to the 'Offline Payments' page in the 'Payments' space. Select the Transaction item(s) you paid for using Convera. Make sure to select the offline payment method as Convera.

Fill in the Payer Name and Reference Number from your printed Convera receipt and click **SUBMIT**.

| 🚮 Home                                                                             | PAYMENTS                                                                                                    |                                                                                           |
|------------------------------------------------------------------------------------|----------------------------------------------------------------------------------------------------|-------------------------------------------------------------------------------------------|
| Payments                                                                           | Upcoming Payments Payment History Offline Payments                                                                                                    |                                                                                           |
| 😌 My Courses                                                                       | ① You've selected or                                                                                                    | e or more offline payments. Please review the info below.                                 |
| Academic Achievements                                                              | INSTRUCTIONS FOR OFFLINE PAYMENTS                                                                                                    | OFFLINE PAYMENTS                                                                          |
| Transfer Credits                                                                   | We offer a variety of offline payment methods. Additional information<br>and detailed instructions on each can be found <u>here</u> .                            | Select Offline Payment Method                                                             |
| Our Virtual Tour                                                                   | Please keep in mind that these methods take significantly longer to be<br>processed and should be placed earlier in order to meet the payment                    | Converz Global Pay                                                                        |
| UoPeople Policies                                                                  | deadline and avoid financial hold.                                                                                                    | Western Union - Local Agent                                                               |
| 📢 Share Your Story!                                                                | Transactions                                                                                                    | Cashier's Check                                                                           |
| 9 My Courses >                                                                     | Transfer Credit Fee 53400                                                                                                    | Crypto                                                                                    |
| Payments >                                                                         |                                                                                                    |                                                                                           |
|                                                                                    | Convera provides a range of payment options tailored to UoPeople students,<br>catering to both online and offline preferences. For further details, kindly visit | Take a moment to fill out the payment details below before clicking on the submit button. |
| Self Service Forms >                                                               | convera website <u>manual</u> .                                                                                                    | Payment Reference Number*                                                                 |
| Career Service Center >                                                            |                                                                                                    | Payment active number                                                                     |
| 🔗 Useful Links >                                                                   |                                                                                                    | Payer Name                                                                                |
| Got questions about your<br>UoPeople journey?<br>We're here to help! Click here to |                                                                                                    | SUBMIT                                                                                    |

**)** 

Your payment will show as 'Processing.' You will receive an email from UoPeople when your payment status changes to 'Paid', it will then appear on the '<u>Payment</u> <u>History</u>' page.

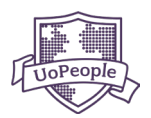

### C. Cashier's Check

Cashier's checks (a check issued by a bank) should be sent to the address below:

University of the People 595E. Colorado Boulevard. Suite 623 Pasadena, CA 91101

Keep the following in mind when paying with a cashier's check:

- Cashier's checks must be issued in US dollars.
- Cashier's checks must be made payable to the University of the People.
- Your Student ID must be written on the cashier's check.
- Ensure all information on the check is correct before sending it.
- Cashier's checks with missing or inaccurate information will be shredded for security purposes and will not be deposited.
- Head to the 'Offline Payments' page in the 'Payments' space. Select the Transaction item(s) you
  paid for using a cashier's check. Make sure to select the offline payment method as cashier's
  check. Fill in the information requested and click SUBMIT.
- Your payment will show as 'Processing'. You will receive an email from UoPeople when your payment status changes to 'Paid', it will then appear on the '<u>Payment History</u>' page.

| 🚮 My Application                                                                | PAYMENTS                                                                                                    |                                                                                                    |   |
|---------------------------------------------------------------------------------|----------------------------------------------------------------------------------------------------|----------------------------------------------------------------------------------------------------|---|
| 🔏 Home                                                                          | Upcoming Payments Payment History Offline Payments                                                                                                    |                                                                                                    |   |
| Payments  My Courses  Academic Achievements  Transfer Credits  Our Virtual Tour | INSTRUCTIONS FOR OFFLINE PAYMENTS<br>We offer a variety of offline payment methods. Additional information<br>and detailed instructions on each can be found <u>here</u> .<br>Please keep in mind that these methods take significantly longer to be<br>processed and should be placed earlier in order to meet the payment<br>deadline and avoid financial hold. | OFFLINE PAYMENTS           Select Offline Payment Method           Convers Global Pay           Westers Union - Local Agent    |   |
| UoPeople Policies                                                               | Transactions Transfer Credit Fee 51/00 Intermediate English 2 5330.00                                                                                                    | Cashier's Check                                                                                                    |   |
| 약 My Courses >                                                                  | ENGL.0008 Conline Education Strategies 5140.00 UNIV 1002                                                                                                    | CASHER'S CHECK PAYNENT VALUBATION<br>Take a moment to fill out the payment details below before clicking on the submit button. |   |
| Academic Achievements >                                                         | Art History \$140.00     ArtiST 1403     Graduation Documents Fee \$25.00                                                                                                    | Check Number*         Date On Check*           0x7M5         0x/23/2024           0x1ms1         0x/23/2024                    |   |
| Self Service Forms Career Service Center                                        |                                                                                                    | Michelle  Bank Name*                                                                                                    |   |
| ♂ Useful Links ><br>Got questions about your                                    | Pay your fees with a physical cashier's check. For complete instructions explore our<br>payment manual.                                                                                                    | Bank Of America                                                                                                    | J |

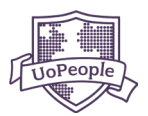

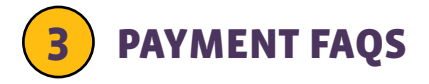

#### 1. I paid a fee twice, what should I do?

If you believe that you have paid a fee twice, contact your program advisor and provide the transaction ID of both payments. Your program advisor will handle the rest.

## 2. What happens if I am unable to pay a Course Assessment Fee by the deadline?

If the Course Assessment Fee has not been paid by the end of the terms' final exam period, a financial hold will be placed on your student record, and you will be unable to register for courses in the following term. If you have registered for courses, your registration will be canceled.

Learn more about payments and financial hold in our UoPeople Catalog for <u>Undergraduates</u>, or <u>Graduates</u>.

#### 3. I paid my fees, but my account is still showing 'Processing.'

It can take up to 24 hours to reflect online payments on your account. After 24 hours if the status remains unchanged, message your program advisor with a screenshot of your account page and they will be able to help you.

For Western Union payments, provide your Money Transfer Control Number (MTCN) to your program advisor for faster verification.

Western Union payments can take up to 72 hours to process and cashier's checks can take up to 1 week once received by the university.

#### 4. Can I pay my fees in installments?

Unfortunately, we do not currently offer installment plans for university fees.

#### 5. How do I get a refund?

Learn more about refund policy in the <u>UoPeople Catalog</u>.

### DISCLAIMER

In the event of any conflict between the terms of this guide and the <u>UoPeople Catalog</u>, then the language of the UoPeople Catalog shall take precedence and be the guiding document.